### BLACKBAUD NET CLASSROOM

The Student Information System of Adrian College

Click arrow to proceed throughout the slideshow

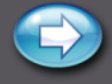

#### **This Presentation Contains:**

- Information on how to log into Blackbaud's Student Information System (aka NetClassroom)
- How to view the course catalog for descriptions of courses
- How to "build a schedule" before meeting with your academic advisor
- How to register (submit the schedule to your advisor)
- How to add/drop courses

#### Getting Started www.adrian.edu

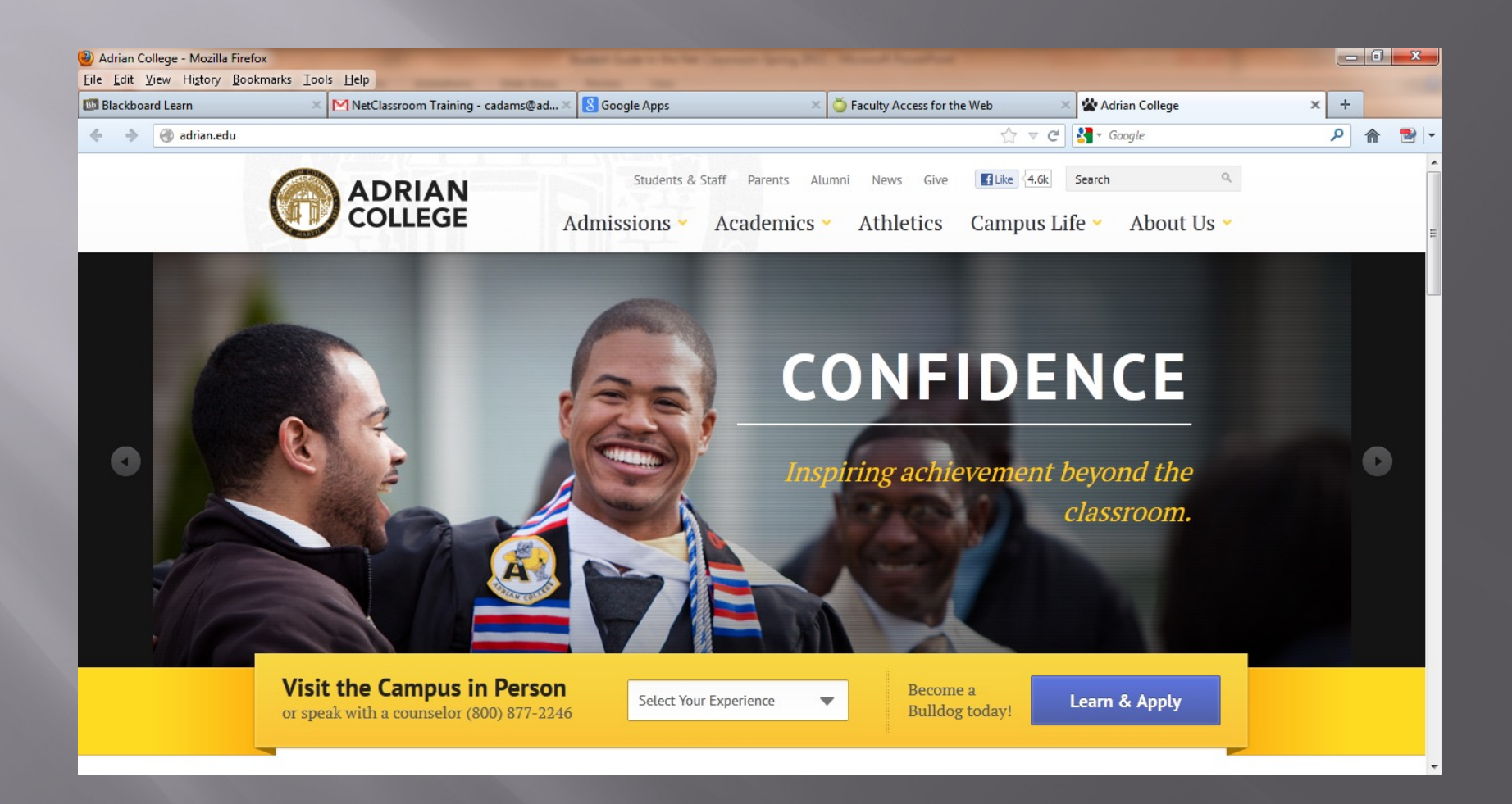

Click on the "Students and Staff" Link

#### **Current Students**

| Adrian College   Students & Staff - Mozilla Firefore<br>Eile Edit View History Bookmarks Tools H | ox<br>elp                                                                                     |                                                          |                                                     |          |
|--------------------------------------------------------------------------------------------------|-----------------------------------------------------------------------------------------------|----------------------------------------------------------|-----------------------------------------------------|----------|
| 🚯 Blackboard Learn 🛛 🛛 🕅                                                                         | NetClassroom Training - cadams@ad 🗙 🛽 Google Apps                                             | × 🍏 Faculty Access for the Web                           | 🗙 🏖 Adrian College   Students & Staff               | × +      |
| ♦ ♦ ♂ adrian.edu/students-staff/                                                                 |                                                                                               | 2                                                        | ' ⊽ C Soogle                                        | 오 🎓 🖻 🔻  |
|                                                                                                  | ADRIAN Students & Staff P<br>COLLEGE Admissions V Acad                                        | arents Alumni News Give 🖪 Like<br>demics 🖌 Athletics Cam | K4.6k Search Q<br>pus Life → About Us →             | <u>^</u> |
| Home > Student                                                                                   | nts & Staff                                                                                   |                                                          |                                                     | II       |
| Students &<br>Parents                                                                            | Staff<br>Your online resources<br>Students                                                    | s: easily accessible, conv                               | eniently located.                                   |          |
| News                                                                                             | Adrian College Gmail<br>Bell Tower                                                            | Career Planning                                          | Net Classroom                                       |          |
| Give                                                                                             | BlackBoard                                                                                    | College Catalog                                          | Shipman Lib ary                                     |          |
| Adr                                                                                              | ian College         Campus Events           Lke         4,673         Campus Map & Directions | <u>Financial Aid</u><br><u>Health Services</u>           | <u>Student Hou ing</u><br><u>Student Act vities</u> |          |
|                                                                                                  | <u>Campus Safety</u>                                                                          | Registrar's Office                                       |                                                     |          |

Staff

Click on the link for "Net Classroom"

#### **Student Login**

First login with your username and password sent to you via your Adrian College email

|                                                                                                    | Firefox * | 📕 🛧 Adrian College - My Adrian           | × 🚱 Login Page                                 | × MInbox (4) - zmcnitt@adrian.edu - Adri      | . × P Hesitate Radio - Listen to Ston | e Sour, × +                |
|----------------------------------------------------------------------------------------------------|-----------|------------------------------------------|------------------------------------------------|-----------------------------------------------|---------------------------------------|----------------------------|
| Adrian College Net Classroom       Image: Classroom         Image: Classroom       Image: Classroom         Image: Classroom       Classroom         Image: Classroom       Clastroom         Image: Clastr | 🔶 😍 spl.a | adrian.edu/NetClassroom7/Forms/login.asp | <pre>c?ReturnUrl=%2fNetClassroom7%2fDefa</pre> | ault.aspx                                     | 🏫 ⊽ 😋 🚼 ▼ Google                      | ዖ 🏦 🖸 🍷                    |
| Uuer D:comcom                                                                                                    | 🚳 Adr     | ian College Net Classrooi                | m                                              |                                               | _                                     | Thursday, October 18, 2012 |
| ©1997-2012 Blockbaud, Inc. All rights reserved.                                                                                                    |           |                                          |                                                | User ID: Password:                            |                                       |                            |
|                                                                                                    |           |                                          | ©19                                            | 997-2012 Blackbaud, Inc. All rights reserved. |                                       |                            |
|                                                                                                    |           |                                          |                                                |                                               |                                       |                            |
|                                                                                                    |           |                                          |                                                |                                               |                                       |                            |
|                                                                                                    |           |                                          |                                                |                                               |                                       |                            |
|                                                                                                    |           |                                          |                                                |                                               |                                       |                            |
|                                                                                                    |           |                                          |                                                |                                               |                                       |                            |
|                                                                                                    |           |                                          |                                                |                                               |                                       |                            |
|                                                                                                    |           |                                          |                                                |                                               |                                       |                            |

🦻 🕑 🕙 👬 🔁

11:12 AM 10/18/201

\*Your User ID and password are located on your Student Schedule. If you lose this information, contact Christine Adams-cadams@adrian.edu

### View Course Catalog

| Firefox 🔻                                                      | Adrian Col                | lege - M   | y Adrian      | × 🚯 NetClassroom                    | х           | MInbox (2) - zmcnitt@adriar | n.edu - Adri × | P Pandora Radio - List | ten to Free Interne × + |            | -2  |
|----------------------------------------------------------------|---------------------------|------------|---------------|-------------------------------------|-------------|-----------------------------|----------------|------------------------|-------------------------|------------|-----|
| 🗲 🛞 sp1.ad                                                     | <b>Irian.edu</b> /NetClas | sroom7,    | /Forms/NCShe  | ell.aspx                            |             |                             |                | ☆ マ C S - God          | ogle                    | <b>ዖ</b> 俞 | E   |
| Adrian College Net Classroom Thursday, October 18, 2012 Logout |                           |            |               |                                     |             |                             |                | Logout                 |                         |            |     |
| Home Geor                                                      | rge's classes             | Georg      | je's grades 🔹 | Registration Billing (New!)         | My settings |                             |                |                        |                         |            |     |
| Show<br>School:                                                | Adrian                    | *          | Co            | Course catalog<br>Enroll in classes |             |                             |                |                        |                         |            |     |
| Academic                                                       | 0010 5-11                 |            |               | George's schedule                   |             |                             | ABCD           | EFGHIJKLMNO            | PQRSTUVWXYZ012          | 3456789Ot  | hei |
| year:                                                          | 2012 Fail                 | -          | ACCT203 - 1   |                                     |             |                             | Pa             | atrick Walsh           |                         |            |     |
| Session:                                                       | Fall                      | -          | ACCT203 - 2   | 2, Prin of Accounting I             |             |                             | Da             | avid Coy               |                         |            |     |
| Term:                                                          | Fall                      | ┝┷┛║       | АССТ203 - 3   | 3, Prin of Accounting I             |             |                             | Ge             | erald Kruse            |                         |            |     |
| Department:                                                    | <all></all>               | \ <u>-</u> | ACCT203 - 4   | 4, Prin of Accounting I             |             |                             | Da             | avid Coy               |                         |            |     |
| Select by:                                                     | Course ID                 | Ť          | ACCT204 - 1   | 1, Principles of Accounting II      |             |                             | Da             | avid Drews             |                         |            |     |
| Delete Dy                                                      |                           |            | ACCT204 - 2   | 2, Principles of Accounting II      |             |                             | Pa             | atrick Walsh           |                         |            |     |
|                                                                |                           |            | ACCT301 - 1   | 1, Intermediate Accounting I        | Tue, Thu    |                             | Da             | avid Coy               |                         |            |     |
|                                                                |                           |            | ACCT305 - 1   | 1, Business Law I                   | Tue, Thu    |                             | Kr             | isten Miller           |                         |            |     |
|                                                                |                           |            | АССТ313 - 1   | 1, Federal Income Tax Acctg         | Mon, We     |                             | Pa             | atrick Walsh           |                         |            |     |
|                                                                |                           |            | ACCT300-50    | R - 1 Professional Internshin       |             |                             | Da             | avid Cov               |                         |            |     |

- 1. Click on the **Registration** tab
- 2. Click on **Course Catalog**
- 3. Check Academic year

#### View Course Catalog

Inbox (91

| 🕘 NetClassroom - Mozilla Firefox                                            | Case Control No. No. 1 |
|-----------------------------------------------------------------------------|------------------------|
| <u>File Edit V</u> iew History <u>B</u> ookmarks <u>T</u> ools <u>H</u> elp |                        |
| C X 🏠 http://sp1.adrian.edu/NetClassroom7/Forms/NCShel                      | l.aspx                 |
| 🖉 Most Visited 🥮 Getting Started 🔜 Latest Headlines                         |                        |
| Adrian College - My Adrian 🛛 🗙 🚱 NetClassroom 🗙                             | M Adrian College Mail  |
| Adrian College Net Classroom                                                |                        |

#### From here you can explore courses by Department

Term Depa Yea Sele

| Geo   | ge's classes Ge        | orge's grades * Registration * Billing My settings *     |                                   |                  |      |   |
|-------|------------------------|----------------------------------------------------------|-----------------------------------|------------------|------|---|
|       | Adrian -               | Course Catalog                                           |                                   |                  |      | 1 |
| IC    | 2012 Spring 👻          | PHYS102 - 1, Introductory Physics, Spring                | Mon, Wed, Fri, 10:00 AM-10:50 AM, | Gregory Thompson |      |   |
|       | Spring -               | PHYS104 - 1, Introd Physics Lab T Spring                 | Tue, 3:30 PM-6:00 PM,             | Mr. Michael Noel | P210 |   |
|       | <all terms=""> 👻</all> | PHYS104 - 2 Starog Physics Lab II, Spring                |                                   | Mr. Michael Noel |      |   |
| nent: | Physics -              | SHYS104 - 3, Introd Physics Lab II, Spring               |                                   | Gregory Thompson |      |   |
| iv:   | Course ID 🔹            | PHYS105 - 1, Physics for Elementary Teachers, Spring     |                                   | John Laney       |      |   |
|       |                        | PHYS106 - 1, Physics for Elementary Teachers Lab, Spring |                                   | John Laney       |      |   |
|       |                        | PHYS206 - 1, General Physics, Spring                     |                                   | Gregory Thompson |      |   |
|       |                        | PHYS210 - 1, General Physics Lab II, Spring              |                                   | Gregory Thompson |      |   |
|       |                        | PHYS370 - 1, Modern Physics, Spring                      | Mon, Wed, Fri, 1:00 PM-1:50 PM,   | Gregory Thompson | P316 |   |
|       |                        |                                                          |                                   |                  |      |   |

#### PHYS102 - 1, Introductory Physics

Course description: This two-semester course sequence is an algebra-based survey of physics. Topics include mechanics, thermodynamics, electricity and magnetism, and modern physics. Three lectures per week. (Prerequisites: high school algebra and trigonometry for PHYS 101; P Course type: Natural Science, General Elective Distributions: Natural Science Credits possible: 3.0000 Pre-requisites: PHYS101 - Introductory Physics Co-requisites: None Seats remaining: 72

Click on a course to see the details below Click on the Instructor name to the see the Instructor schedule

### Register/Drop/Add Classes

| Adrian College - N                                                         | My Adrian × MetClassroom                                                                                                 | × MInbox (2) - zmcnitt@adrian.edu - Adri × P Pandora F | Radio - Listen to Free Interne × + |
|----------------------------------------------------------------------------|----------------------------------------------------------------------------------------------------|--------------------------------------------------------|------------------------------------|
| 🗲 🛞 sp1.adrian.edu/NetClassroom                                            | 7/Forms/NCShellCompat.aspx                                                                                               | ☆ マ C                                                  | 🚼 - Google 🔎 🎓 🖾 -                 |
| 😪 Adrian College Ne                                                        | t Classroom                                                                                                    |                                                        | Thursday, October 18, 2012 Logout  |
| Home George's classes Geor<br>Announcements &<br>None currently available, | ge's grades * Registration * Billing (Newt) My settings<br>Schedu<br>Enroll in classes<br>George's schedule<br>Edit Regi | sion                                                   |                                    |
|                                                                            | Enrolled Classes:  Course Class First Meeti                                                                              | ng Teacher Room Cr<br>Total Credits: 0.0000            | redits                             |
|                                                                            | Edit Waitlists<br>Waitlisted Classes:<br><no class="" waitlisted=""></no>                                                |                                                        |                                    |
|                                                                            |                                                                                                    |                                                        |                                    |
|                                                                            |                                                                                                    |                                                        |                                    |
|                                                                            |                                                                                                    | <b>5</b> 8                                             | S to S F & K - I116 PM             |

During the Registration period and Drop/Add period you will use the Enroll in Classes menu choice from the Registration Menu

### **Edit Registration**

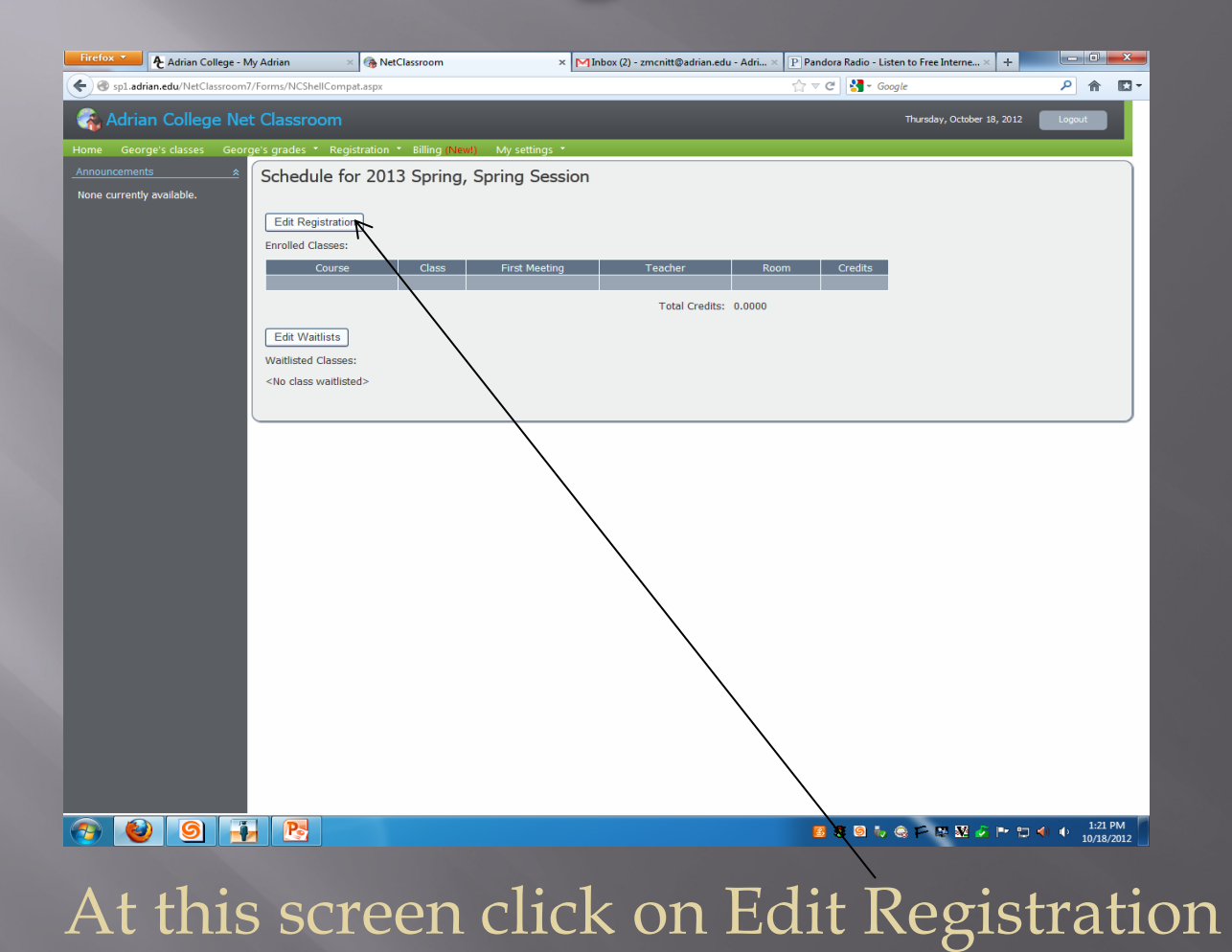

#### Select a Course for Scheduling

| Firefox Adrian College - M                                                               | ly Adrian 🛛 🛪 🚱 NetClassroom 🛛 🗶 Minbox (2) - zmcnitt@adrian.edu - Adri 🛛 🕑 Pandora Radio - Listen                                                 | to Free Interne × +                           |                             |
|------------------------------------------------------------------------------------------|----------------------------------------------------------------------------------------------------|-----------------------------------------------|-----------------------------|
| 🗲 🛞 sp1.adrian.edu/NetClassroom                                                          | /Forms/NCShellCompat.aspx 😭 🗟 👻 Google                                                                                                    | ۰ کې کې کې د د د د د د د د د د د د د د د      |                             |
| Adrian College Ne                                                                        | t Classroom                                                                                                    | Thursday, October 18, 2012 Logout             |                             |
| Home George's classes Geor<br>Announcements $\rassistation and the currently available.$ | e's grades * Registration * Billing (News) My settings *                                                                                           | Search for Course - Mozilla Firefox           |                             |
|                                                                                          | Advisor: Sample Faculty<br>Year Advisor:<br>Major Advisor:                                                                                         | Sp1.adrian.edu/NetClassroom7/Forms/CourseSear | ch.aspx?dtid=2&sessionID= 😭 |
|                                                                                          |                                                                                                    | Course Search                                 |                             |
|                                                                                          | Potential Schedule Conflicts Submit                                                                                                    | Course ID:                                    | Year:                       |
|                                                                                          | Please refrain from using the Back, Forward, and Refresh buttons while submitting to ensure the information submits correctly. Waitlisted Classes: | name:                                         | rse type:                   |
|                                                                                          | <no class="" waturstad=""> Edit Waitlists</no>                                                                                                    | Department:                                   | School: Adrian              |
|                                                                                          |                                                                                                    | Search Car                                    | ncel                        |

At this screen click on New

#### Click the **binoculars** icon to search for courses

| Search for Course  | - Mozilla Firefox                                                                |                    |             |           | x      |  |
|--------------------|----------------------------------------------------------------------------------|--------------------|-------------|-----------|--------|--|
| http://sp1.adria   | http://sp1.adrian.edu/NetClassroom7/Forms/CourseSearch.aspx?dtid=2&sessionID=213 |                    |             |           |        |  |
| Course Sear        | ch                                                                               |                    |             |           |        |  |
| Course ID:         | math                                                                             | Year:              | <all></all> | •         |        |  |
| Course name:       |                                                                                  | Course type:       |             | -         |        |  |
| Department:        | •                                                                                | School:            | Adrian      | •         |        |  |
|                    | Search                                                                           | Cancel             |             |           |        |  |
| Course ID          | Course Name                                                                      | School Description | า           | Length In | Τ_     |  |
| <u>MATH099</u>     | Developmental Mathematics                                                        | Adrian College     |             | 1         | ш      |  |
| MATH100            | Mathematics for the Liberal<br>Arts                                              | Adrian College     |             | 1         |        |  |
| MATH101            | Intermediate Algebra                                                             | Adrian College     |             | 1         |        |  |
| MATH104            | Finite Mathematics                                                               | Adrian College     |             | 1         |        |  |
| MATH113            | Fund of Modern Math II                                                           | Adrian College     |             | 1         |        |  |
| •                  |                                                                                  |                    |             |           | Ψ<br>• |  |
| javascript:oPostBa | ack('dgSearchResults\$_ctl2\$_ctl0'                                              | ,")                |             |           |        |  |

Type in the prefix for the courses you would like to see (MATH, BIOL, CHEM, B AD, T ED, etc.) and click Search

|   | Search for Cou  | irse - Mozilla Firefox                                    |                    | (           | - 0         | x   |  |  |
|---|-----------------|-----------------------------------------------------------|--------------------|-------------|-------------|-----|--|--|
|   | http://sp1.a    | d=2&sessionID=213                                         |                    | ☆           |             |     |  |  |
|   | Course Search   |                                                           |                    |             |             |     |  |  |
|   | Course II       | D: math                                                   | Year:              | <all></all> | -           |     |  |  |
|   | Course name     | e:                                                        | Course type:       |             | •           |     |  |  |
|   | Departmen       | t: 🔹 👻                                                    | School:            | Adrian      | •           |     |  |  |
|   |                 | Search                                                    | Cancel             |             |             |     |  |  |
|   | Course ID       | Course Name                                               | School Description | า           | Length In T |     |  |  |
|   | MATH099         | Developmental Mathematic                                  | s Adrian College   |             | 1           | III |  |  |
|   | MATH100         | Mathematics for the Liberal<br>Arts                       | Adrian College     |             | 1           |     |  |  |
|   | MATH101         | Intermediate Algebra                                      | Adman College      |             | 1           |     |  |  |
| 1 | MATH104         | Finite Mathematics                                        | Adrian College     |             | 1           |     |  |  |
|   | MATH113         | Fund of Modern Math II                                    | Adrian College     |             | 1           |     |  |  |
|   | •               |                                                           |                    |             | - ,         | -   |  |  |
|   | javascript:doPo | javascript:doPostBack('dgSearchResults\$_ctl2\$_ctl0','') |                    |             |             |     |  |  |

## Then click on the Course ID

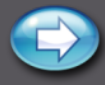

#### **Choose a Section**

| Firefox Adrian College - My                          | Adrian × 🚱 NetClassroom                                                                                                    | × MInbox (2) - zmcnitt@adrian.ed   | du - Adri × P Pandora Radio - Listen to Free In | terne × +                         |
|------------------------------------------------------|----------------------------------------------------------------------------------------------------|------------------------------------|-------------------------------------------------|-----------------------------------|
| sp1.adrian.edu/NetClassroom7/F                       | Forms/NCShellCompat.aspx                                                                                                    |                                    | ☆    C <sup>*</sup> Google                      | ዖ 🏠 🖸 ד                           |
| 🚳 Adrian College Net                                 | Classroom                                                                                                    |                                    | Thursday,                                       | October 18, 2012 Logout           |
| Home George's classes George<br><u>Announcements</u> | Standard Constraints of Advisor: Sample Faculty     Year Advisor:     Major Advisor:     Advisor:     Ad | My settings •<br>g, Spring Session | e information submits correctly.                |                                   |
|                                                      | Edit Waltlists                                                                                                    |                                    |                                                 |                                   |
| 8 8 5                                                |                                                                                                    |                                    | <b>3 8</b> 9 7 e F #                            | ₩ 🏂 🖿 🛱 📣 🔹 1:29 PM<br>10/18/2012 |

Click the drop down arrow to see the available sections – click on the one you would like

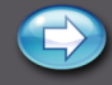

| 🕹 NetClassroom - Mozi                           | lla Firefox                                                                                                    |                                                                                                    |                                                                                                    |                                                                                                    |
|-------------------------------------------------|----------------------------------------------------------------------------------------------------|----------------------------------------------------------------------------------------------------|----------------------------------------------------------------------------------------------------|----------------------------------------------------------------------------------------------------|
| <u>File E</u> dit <u>V</u> iew Hi <u>s</u> tory | <u>B</u> ookmarks <u>T</u> ools <u>H</u> el                                                                                                    | þ                                                                                                    |                                                                                                    |                                                                                                    |
| C > C X                                         | 🕞 🏠 📄 http://                                                                                                    | /sp1.adrian.edu/NetClassroom7/Forms                                                                                                    | /NCShellCompat.aspx                                                                                                   |                                                                                                    |
| Adrian College - Office 8                       | & Staff Directory 🖂 🛛 🖂 A                                                                                                    | drian College Mail - couple more quic                                                                                                    | 🖂 👌 Adrian College                                                                                                    | 🖂 😽 Google                                                                                                 |
| NetClassroom                                    |                                                                                                    |                                                                                                    |                                                                                                    |                                                                                                    |
| Home                                            | Classes                                                                                                    | Students                                                                                                    |                                                                                                    | Administrative                                                                                             |
| Announcements<br>None currently available.      | Schedule for 201<br>Advisor: Primary Dum<br>Year Advisor:<br>Please select your da<br>1. Additional dasses<br>Dew<br>Course<br>ENGL101 - First-Yo<br>MATH101 - Interm<br>Potential Schedule<br>Please refrain from us<br>Waitlisted Classes:<br><no class="" waitlisted=""><br/>Edit Waitlists</no> | LO Fall, Fall Session<br>Imy Record<br>asses and when you are finished, click<br>s:<br>Class<br>ear Writing 10 - MW 8:00-<br>inediate Algebra 1 Intermediate<br>Calculate Conflicts Submit<br>sing the Back, Forward, and Refresh b | the submit button.<br>3:40 AM - Agit W Cona Class<br>Algebra - MWRF 9:00-9 Class<br>uttons while submitting to ensure | tions Credits<br>is full; Conflict 0.0000<br>is full; Conflict 00000<br>the information submits correctly. |
| Done                                            |                                                                                                    |                                                                                                    |                                                                                                    |                                                                                                    |
|                                                 |                                                                                                    |                                                                                                    |                                                                                                    |                                                                                                    |

At any time after choosing a section, click the submit button. If the section is full or conflicts with something else in your schedule, you will see a message in the exceptions area This means you will have to choose a different section Click <u>Edit Registration</u> to go Back if there are no exceptions

# Remove a Course from your

 Click the small space to the left of the course name you would like to remove from your schedule

- Click the Delete button
- You will receive a confirmation prompt.

| rilla F      | la Firefox                                                                                                    |                                             |                     |         |  |  |  |
|--------------|----------------------------------------------------------------------------------------------------|---------------------------------------------|---------------------|---------|--|--|--|
| у <u>В</u> о | Bookmarks Tools Help                                                                                                    |                                             |                     |         |  |  |  |
|              | http://sp1.adrian.edu/NetClassroom7/Forms/NCShellCompat.aspx                                                                   |                                             |                     |         |  |  |  |
|              |                                                                                                    |                                             |                     |         |  |  |  |
| & Staf       | f Directory 🔯 📔 M Adrian College Mail -                                                                                        | couple more quic 🔯 🛛 🏹 Adrian College       | ×                   | Google  |  |  |  |
|              |                                                                                                    |                                             |                     |         |  |  |  |
|              | Classes                                                                                                    | Students                                    | Administrative      |         |  |  |  |
| ۲            | Schedule for 2010 Fall, Fall Ses                                                                                               | sion                                        |                     |         |  |  |  |
|              | Advisor: Primary Dummy Record                                                                                                  |                                             |                     |         |  |  |  |
|              | Year Advisor:                                                                                                    |                                             |                     |         |  |  |  |
|              | Maior Advisor:                                                                                                    |                                             |                     |         |  |  |  |
|              | Please select your classes and when you                                                                                        | are finished, click the submit button.      |                     |         |  |  |  |
| N            | 1 Additional classes                                                                                                    |                                             |                     |         |  |  |  |
|              |                                                                                                    |                                             |                     |         |  |  |  |
|              | Course                                                                                                    | Class Exc                                   | eptions             | Credits |  |  |  |
|              | ENGL101 - First-Year Writing                                                                                                   | 10 - MW 8:00-9:40 AM - Andrew Cona 💙 Clas   | s is full; Conflict | 0.0000  |  |  |  |
|              | MATH101 - Intermediate Algebra                                                                                                 | 1 Intermediate Algebra - MWRF 9:00-9 🗙 Clas | s is full; Conflict | 0.0000  |  |  |  |
|              | Potential Schedule Calculate Conflic                                                                                           | ts <u>S</u> ubmit                           |                     |         |  |  |  |
|              | Please refrain from using the Back, Forward, and Refresh buttons while submitting to ensure the information submits correctly. |                                             |                     |         |  |  |  |
|              | Waitlisted Classes:                                                                                                    |                                             |                     |         |  |  |  |
|              | <no class="" waitlisted=""></no>                                                                                               |                                             |                     |         |  |  |  |
|              | Edit Waitlists                                                                                                    |                                             |                     |         |  |  |  |
|              |                                                                                                    |                                             |                     |         |  |  |  |
|              |                                                                                                    |                                             |                     |         |  |  |  |

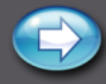

#### Make Sure to Submit

| Firefox Y Adrian College - My Adrian × G NetClassroom | × MInbox (2) - zmcnitt@adrian.edu - Adri × P Pandora Radio - Listen to Free Interne × +                                                                                                    |
|-------------------------------------------------------|----------------------------------------------------------------------------------------------------|
| Sp1.adrian.edu/NetClassroom7/Forms/NCShellCompat.aspx | ☆ マ C 🚼 - Google 👂 🎓 🖾 -                                                                                                    |
| 😪 Adrian College Net Classroom                        | Thursday, October 18, 2012                                                                                                    |
| Adrian College Net Classroom                          | stating: *         when 11 000AM - Lucie Smith - MLT *         Cooptions         Or Tredits       0n 700AM - Lucie Smith - MLT *         20000   It Seath buttons while submitting to ensure the information submits correctly. |
|                                                       |                                                                                                    |
| 📀 🕑 🧿 🚼 🖻                                             | 3 8 8 % ⊕ ™ 22 2 M ↓ ⊕ 132 PM<br>10/18/2012                                                                                                    |

Make sure you **Submit** when you are finished with your schedule and as many times during the process as you would like to see accepted classes! Click <u>Edit</u> <u>Registration</u> to get back to the NEW/DELETE screen

### View Your Schedule

| Firefox • Adrian College - My Adrian                 | × 🚯 NetClassroom                         | × MInbox (2) - zmcnitt@adrian.edu - Adri × P Pandora Radio - Listen to Free Interne × + |            |
|------------------------------------------------------|------------------------------------------|-----------------------------------------------------------------------------------------|------------|
| Sp1.adrian.edu/NetClassroom7/Forms/NCShel            | II.aspx                                  | ☆ マ C 🛛 🚼 - Google                                                                      | P ⋒ 🖸 •    |
| 🚯 Adrian College Net Classroo                        | om                                       | Thursday, October 18, 2012                                                              | Logout     |
| Home George's classes George's grades 📍              | Registration T Billing (New!) My setting | is *                                                                                    |            |
| Welcom                                               | Course catalog o_1!                      | 2012 Fall, Fall                                                                         |            |
| Register for classes<br>Audit your degree George's 9 | Enroll in classes                        | *                                                                                       |            |
| Announcements   Announcements                        | IZ OCHOOL IS HOCH COSION                 |                                                                                         |            |
| None currently available.                            | 12 School is not in session              |                                                                                         |            |
|                                                      |                                          |                                                                                         |            |
|                                                      |                                          |                                                                                         |            |
|                                                      |                                          |                                                                                         |            |
|                                                      |                                          |                                                                                         |            |
|                                                      |                                          |                                                                                         |            |
|                                                      |                                          |                                                                                         |            |
|                                                      |                                          |                                                                                         |            |
|                                                      |                                          |                                                                                         |            |
|                                                      |                                          |                                                                                         |            |
|                                                      |                                          |                                                                                         |            |
|                                                      |                                          |                                                                                         |            |
|                                                      |                                          |                                                                                         |            |
|                                                      |                                          |                                                                                         |            |
|                                                      |                                          |                                                                                         |            |
|                                                      |                                          |                                                                                         |            |
|                                                      |                                          |                                                                                         |            |
|                                                      |                                          |                                                                                         |            |
|                                                      |                                          |                                                                                         |            |
|                                                      |                                          |                                                                                         |            |
|                                                      |                                          |                                                                                         |            |
|                                                      |                                          |                                                                                         |            |
|                                                      |                                          |                                                                                         |            |
| 📀 🙆 🌀 ∓ 👧                                            |                                          | 56 58 60 % ⊕ P № 22 ¢ № 11                                                              | 1:34 PM    |
|                                                      |                                          |                                                                                         | 10/10/2012 |

- 1. Click on the **Registration** tab
- 2. Click on Your Name **Schedule**

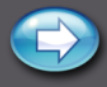

#### **View Your Schedule**

| schedule   |
|------------|
| using the  |
| List, Grid |
|            |
| Calendar_  |
| View       |

| NetClassroom - Windows In             | ternet Explorer                                            |                                                                              |                                                                      |                                                                   |                                  |  |  |  |
|---------------------------------------|------------------------------------------------------------|------------------------------------------------------------------------------|----------------------------------------------------------------------|-------------------------------------------------------------------|----------------------------------|--|--|--|
| 🔾 🗸 🙋 http://sp1.adrian               | .edu/NetClassroom7/Forms/NCShell.asp                       | x                                                                            |                                                                      | ~                                                                 | AIM Search                       |  |  |  |
| jle Edit Vjew Favorites Too           | ols <u>H</u> elp                                           |                                                                              |                                                                      |                                                                   |                                  |  |  |  |
| 🖌 🕼 MetClassroom                      |                                                            |                                                                              |                                                                      |                                                                   | 🏠 🔹 🔝 🔹 🖶 🔹 🔂 Page 🔹 🎯 Tools 🔹 🎽 |  |  |  |
| VetClassroom                          |                                                            |                                                                              |                                                                      |                                                                   |                                  |  |  |  |
| lome C                                | asses                                                      | Students                                                                     | Administrative                                                       |                                                                   | Customize                        |  |  |  |
| /iew<br>ist<br>rid                    | Schedule                                                   |                                                                              |                                                                      |                                                                   |                                  |  |  |  |
| alendar<br>Show                       | HIST111 - 1, Islamic Civ                                   | ilization, 4.0000, , Mon, 8:00 AM -                                          | 8:50 AM Dr. Michael McGra                                            | ith J204                                                          | Expand All Er Conapse All        |  |  |  |
| cademic year: 2010 Fall session: Fall | •                                                          | Tue<br>We<br>Thu                                                             | e, 8:00 AM - 8:50 AM<br>d, 8:00 AM - 8:50 AM<br>i, 8:00 AM - 8:50 AM | Dr. Michael McGrath<br>Dr. Michael McGrath<br>Dr. Michael McGrath | 1204<br>1204<br>1204             |  |  |  |
| erm: <a href="mailto:</a>             | ESPE100 - 1, Principles<br>Fall<br>THRE207 - 1, Stagecraft | of Fitness, 2.0000, , Mon, 10:00 AM<br>AM<br>t. 3.0000, , Fall Mon, 11:00 AM | - 10:50 Thomas Flagg<br>- 11:50 Annissa Morgense                     | V227<br>m- M8                                                     |                                  |  |  |  |
| None currently available.             |                                                            | AM<br>We<br>Fri                                                              | Lindsay<br>d, 11:00 AM - 11:50 AM<br>11:00 AM - 11:50 AM             | Annissa Morgensen-Lindsay<br>Annissa Morgensen-Lindsay            | M8<br>M8                         |  |  |  |
|                                       | MUS140 - 1, ∧ trian Coll                                   | ege Choir, 1.0000, , Mon, 12:00 PM<br>PM                                     | - 12:50 Thomas Hodgman                                               | I SPEN                                                            |                                  |  |  |  |
|                                       | ■ G101 - 2, Reading to<br>Theorem, Story, 3.0000           | Bible: History, Mon, 1:00 PM -                                               | 2:15 PM Scott Elliott                                                |                                                                   |                                  |  |  |  |
|                                       | ■ MUS180 - Adrian Con<br>Band, 1.0000, , Fall              | ncert / Marching Mon, 4:00 PM -                                              | 6:00 PM Martin Marks                                                 |                                                                   |                                  |  |  |  |
|                                       | THRE108 - 1, Intro-Juction<br>, Fall                       | on to Acting, 3.0000, Tue, 10:00 AM<br>Am                                    | - 11:15 Suzanne Smith                                                |                                                                   |                                  |  |  |  |
|                                       | MUS231 - 1, Applied Pia                                    | ano, 1.0000, , Fall Thu, 12.90 PM                                            | 1:00 PM Valrie Kantorski                                             | SPEN                                                              |                                  |  |  |  |

Print this screen for a copy of your schedule

Use the + and – to Expand and Collapse the schedule for each course <u>or</u> the Expand All/Collapse All